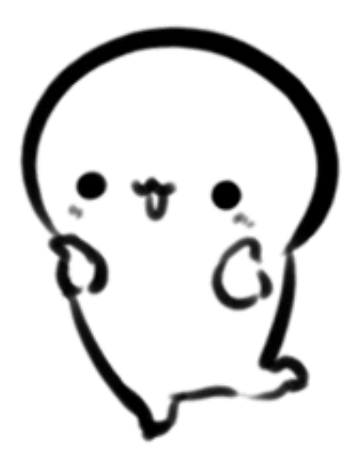

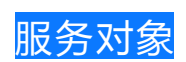

- 1. 广东省内就业或首次参保人员;
  - 2. 首次参保未成功制卡的人员。

网上详细办理步骤如下

01

方法一:广东人社

口一、扫码下载"广东人社"APP,并注册登录。

口二、点击首页"社会保障卡","社保卡申领"

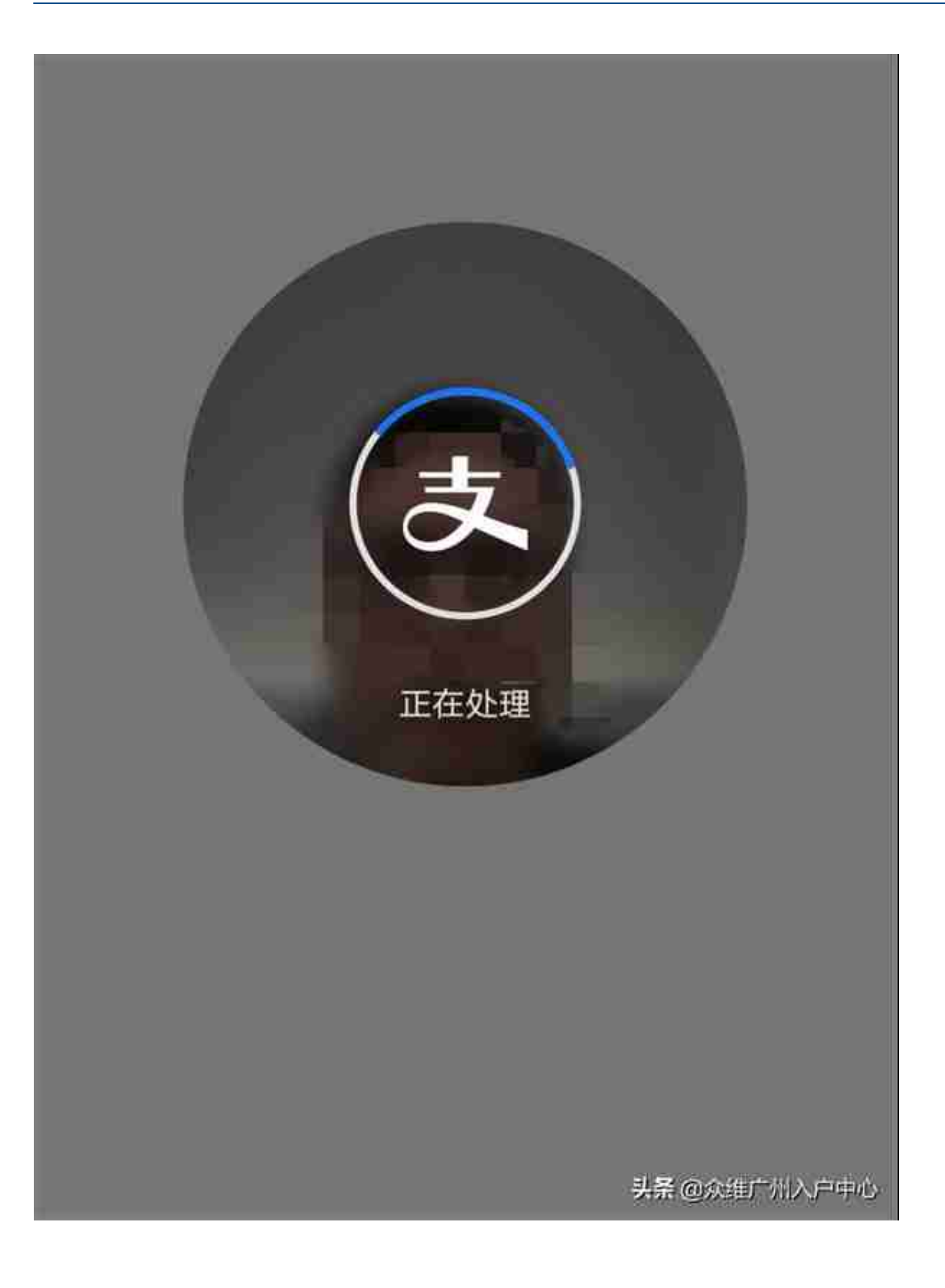

## 1 申请资格校验

【 个人信息

姓名

张三

身份证号码

440302334499880302

资格校验

头 叠 @ 众 维 广 州 入 户 中 心

口五、输入照相馆提供的"相片回执号",自动获取照片。

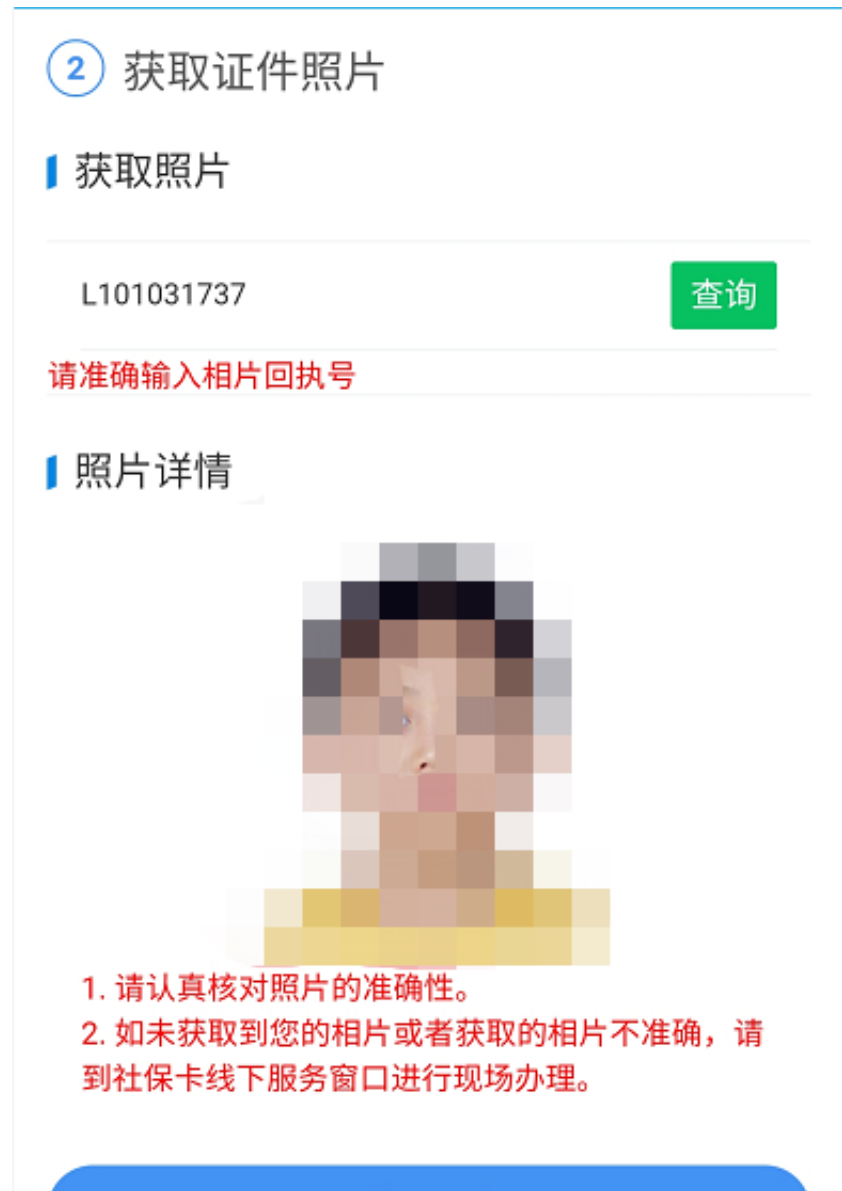

使用照片

头杀 @ 众维广州入户中心

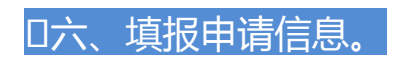

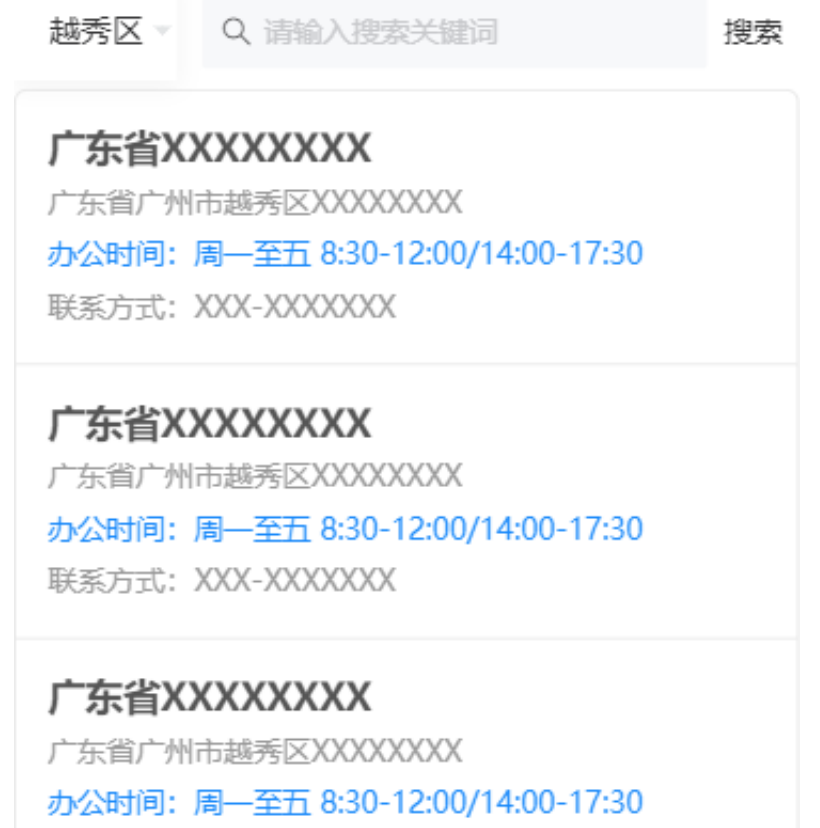

联系方式: XXX-XXXXXXX

头菜 @ 众维广州入户中心

5 信息确认

| 个人信息    | 修改                                |
|---------|-----------------------------------|
| 姓名      | 张三                                |
| 证件类型    | 身份证                               |
| 证件号码    | 44**********55                    |
| 证件有效期   | 20500808                          |
| 民族      | 汉族                                |
| 性别      | 男                                 |
| 出生日期    | 20200123                          |
| 国家/地区   | 中国                                |
| 职业      | 单位负责人                             |
| 联系电话    | 13333333333                       |
| 通讯地址    | 广东省广州市越秀区                         |
| 1 社保卡信息 | 修改                                |
| 发卡地     | 广州市                               |
| 服务银行    | 农业银行                              |
| 卡类别     | 城镇职工                              |
| 社会保障号   | 440605155455551555<br>头菜@众维广州人户中心 |

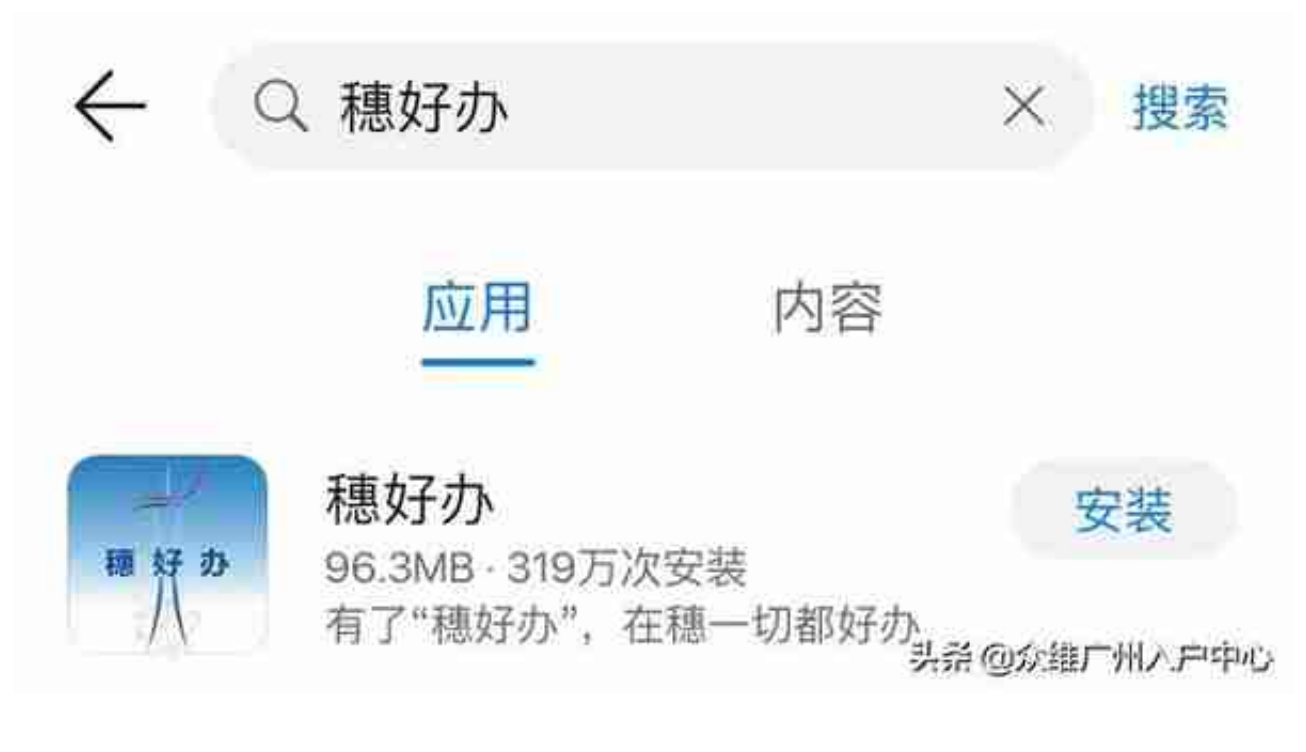

D2.进入APP后,在APP首页下拉,找到"社保";

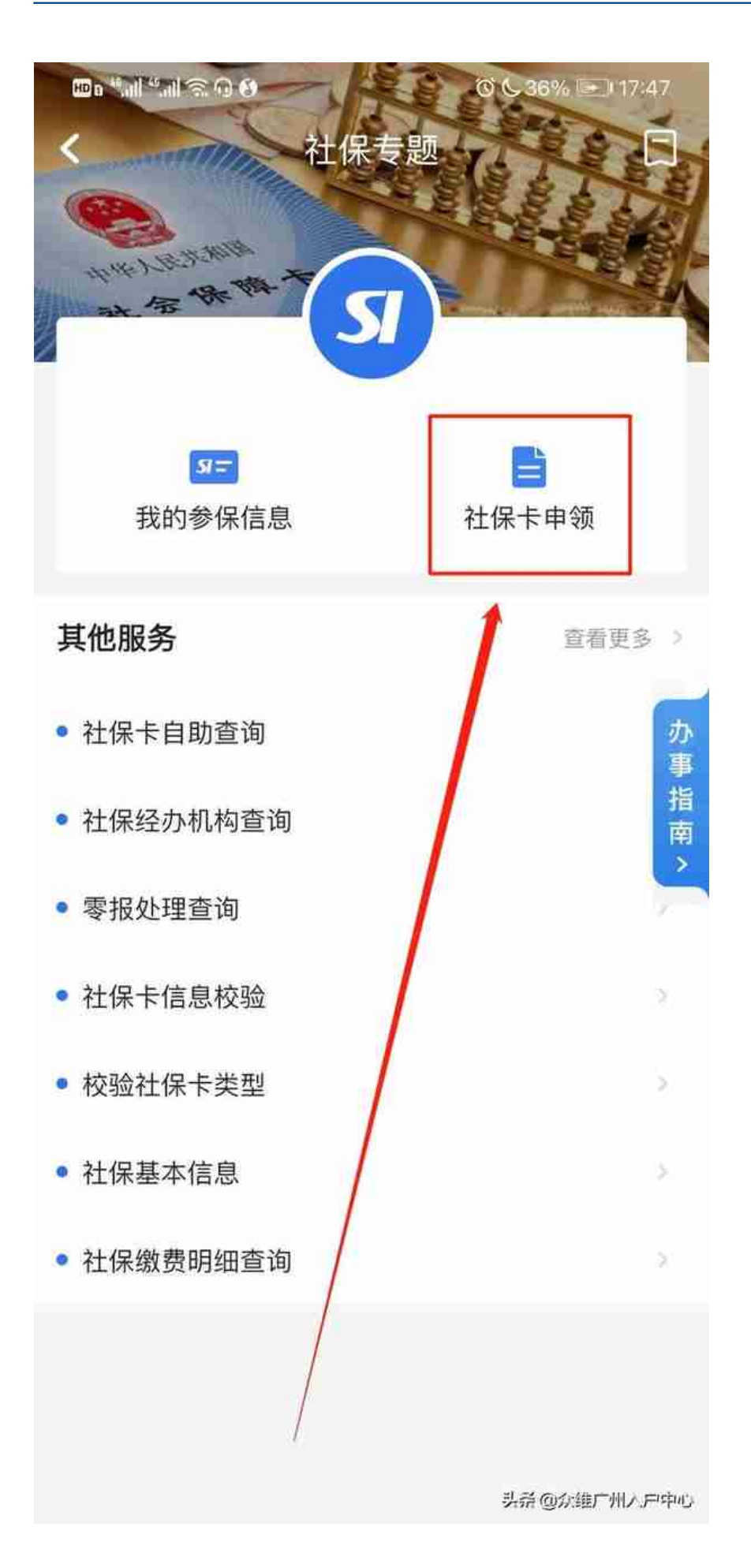

## 04.进行注册登录后,阅读业务办理须知,填写申领核查,进入申领业务操作界面 ;

| < × 中報登记           | 13:53 이 많아에 매네 테 때                            |
|--------------------|-----------------------------------------------|
| 申报社保卡小一寸证件而        | 由领结里                                          |
|                    | <b>计 62日</b> 末<br>请您20日后通过"社保卡自助查询",查询是否审核通过  |
| ARNERH             | 收件人姓名:                                        |
| • 证件头像面图像          | 收件人联系电话: 1.7                                  |
|                    | 收件地址地区:北                                      |
| A R R R R R R      | 领卡/激活网点:光大司                                   |
|                    | 领卡地址: 越方 1000 1000 1000 1000 1000 1000 1000 1 |
| • 证件国家类型像          | 返回首页                                          |
| ● 中华人民共和国<br>居民身份证 |                                               |
| 稳定中国               | 头条 @众维广州入户中心                                  |

**D5.在跳转页面中,如实填写申领信息,选择领卡方式并上传制卡相片** 

## (领卡方式:可到指定网点领取或邮寄到付)

## 智行理财网 中山社保卡 激活(中山社保怎么激活)

| * 身份证件有效开始日期<br>20                | 选择           |
|-----------------------------------|--------------|
| * 身份证件有效截止日期<br>20                | 选择           |
| * 身份证件签发机关<br>广州市公安局越秀分局          |              |
| * 身份证件住址                          |              |
| * 金融服务银行<br>中国光大银行                | 选择           |
| * 领卡方式<br>网点领取                    | 选择           |
| * 领卡网点所在区域<br>荔湾区                 | 选择           |
| * <sup>领卡网点</sup><br>光大银行广州逢源社区支行 | 选择           |
| 网点地址<br>越秀区逢源路130号106-109铺        | 头员 @众维广州入户中心 |

06.提交申领,后续可通过社保卡自助查询模块查询办理进度。